## How To Upload your EFT Bank Form and voided check or bank letter

You must notify Theresa Hoang, 14 days prior to making any changes.

Please follow steps below:

1. Please log into your provider portal and log in.

| Ŧ | Documents - |    |
|---|-------------|----|
|   | View/Update | Vi |

- 2. Click on the "Documents" tab and select "View/Update"
- 3. Please scroll down until you see the folder "EFT Bank Form w/ Voided check or Bank Letter" and select "Uploaded New File".

| EFT Bank Form W/ Voided Check or Bank Letter (0 | View Files | Upload New File | 11/07/2023 | thoang@elcescambia.org |
|-------------------------------------------------|------------|-----------------|------------|------------------------|
| files)                                          |            |                 |            |                        |

- 4. Please upload your completed EFT bank form (attached via email) and a copy of your voided check or bank letter. Please do not scan your check on top of the EFT bank form.
- 5. Please email Theresa Hoang, <u>thoang@elcescambia.org</u>, notifying that you have uploaded your new bank information to the folder.